## Buzón Facturas

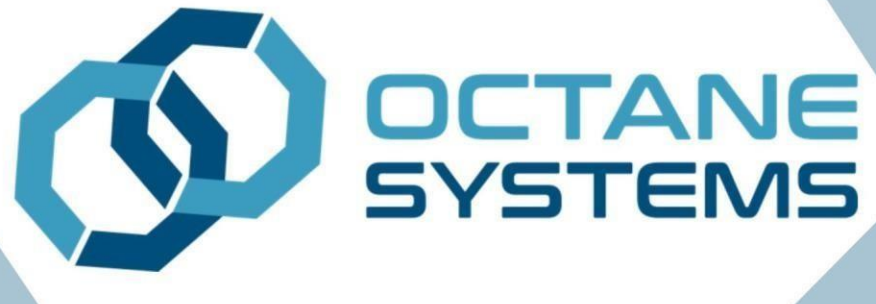

# Manual de usuario

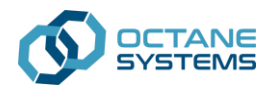

## Contenido

## índice

| Página principal        | 2  |
|-------------------------|----|
| Generar Factura         | 4  |
| Información del cliente | 4  |
| Información de la venta | 8  |
| Descargar factura       | 11 |
| Información incorrecta  | 12 |
| Descarga de XML y PDF   | 13 |
| Ejemplo de CFDI 4.0     | 14 |

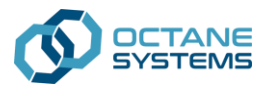

## Página principal

Para ingresar al portal de buzonfacturas y generar tu factura en línea, descargar tu comprobante fiscal o reenviar los archivos a tu correo, deberás ingresar desde el navegador de tu preferencia a la página:

• https://www.buzonfacturas.com/Home/Index

La página principal cuenta con diferentes opciones que se pueden observar en la siguiente imagen:

La página principal cuenta con diferentes opciones que se pueden observar en la siguiente imagen:

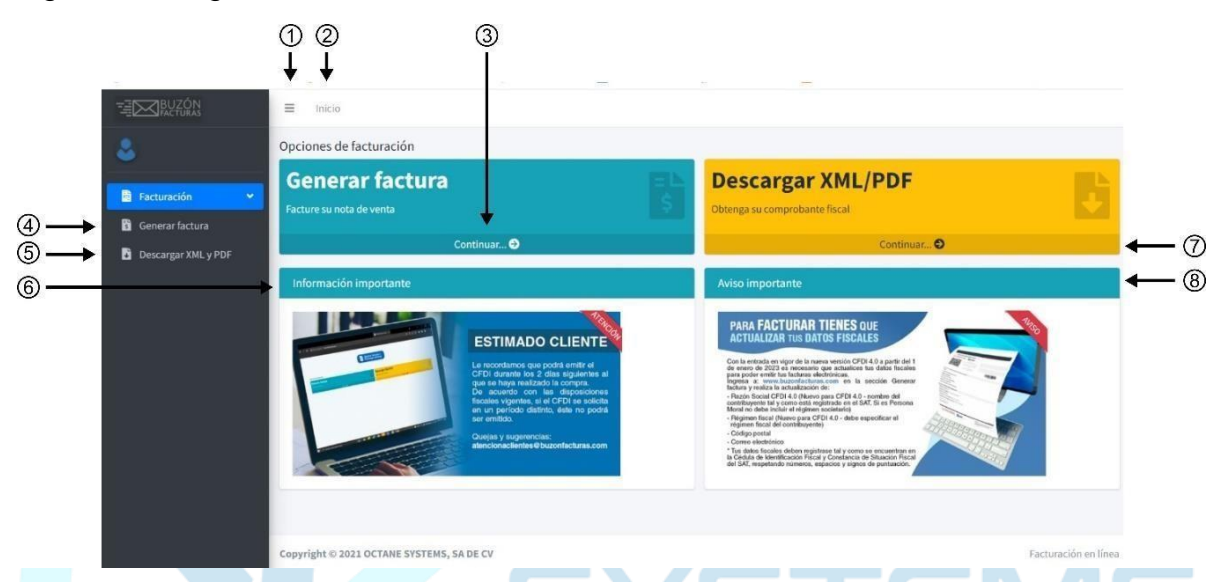

1. Esta opción permite ocultar o contraer el menú que se encuentra en la parte izquierda de la pantalla, en la versión para escritorio aparecerá siempre visible, mientras que en la versión para móvil aparece oculta.

|        | Generar f                        | actura<br>de venta                                                                                                    |
|--------|----------------------------------|----------------------------------------------------------------------------------------------------|
|        | Descargar )<br>Obtenga su compro | KML/PDF                                                                                                    |
| Inform | ación importante                 | ESTIMADO CLIENT                                                                                                    |
|        |                                  | Le excertance que porte entral el<br>CET porto trato las comestions el<br>par se haya en antitacto la company<br>de accento con una de decarrolla de<br>la concello con las departecimiento<br>ten una pendoda calaño, delte no pieda<br>ser unidado.<br>Despany y nugenocias:<br>intercitoriación nos el buschitacturas com |
|        |                                  |                                                                                                    |

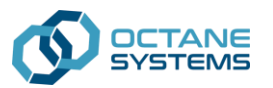

- 2. Esta opción te redirige a la página principal, es necesario hacer clic sobre la palabra **Inicio.**
- 3. Esta opción te redirige hacia la opción de generar tu factura.
- 4. Esta opción te redirige también hacia la opción de generar tu factura.
- 5. Esta opción te redirige hacia la opción de descargar los archivos de tu comprobante fiscal o reenviarlos a tu correo electrónico, es necesario haber generado tu comprobante fiscal antes.
- 6. Esta opción te permite encontrar información importante como actualizaciones o temas de interés.
- **7.** Esta opción te redirige también hacia la opción de descargar los archivos de tu comprobante fiscal o reenviarlos a tu correo electrónico.
- 8. Esta opción también te permite encontrar avisos importantes.

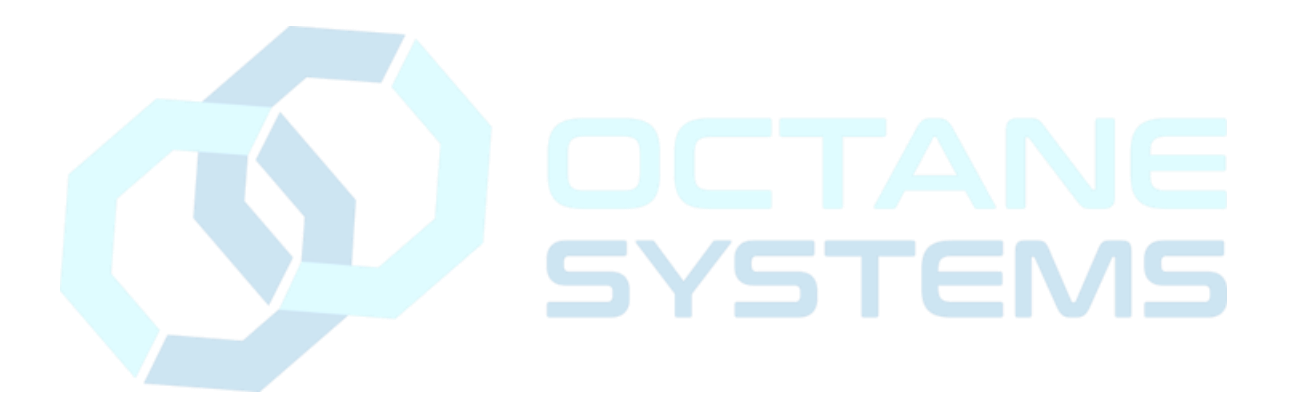

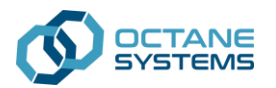

## Generar Factura

## Información del cliente

Para generar tu factura es necesario ingresar al formulario a través de la opción número 3 o la opción número 4, una vez ahí, debemos ingresar nuestro RFC, dar clic en el botón de buscar y validar que nuestra información se muestre correctamente: Generar CFDI

| RFC receptor Digite el RFC a buscar Buscar                                      |                                               |                                              |                 |
|---------------------------------------------------------------------------------|-----------------------------------------------|----------------------------------------------|-----------------|
| Razón Social                                                                    |                                               |                                              |                 |
| Razón Social CFDI 4.0 (Nuevo para CFDI 4.0 - nombre del contribuyente tal y     | y como está registrado en el SAT. Si es Perso | ona Moral no debe incluir el régimen societ: | ario)           |
| Régimen fiscal (Nuevo para CFDI 4.0 - debe especificar el régimen fiscal del co | ontribuyente)                                 |                                              | Código postal   |
|                                                                                 |                                               |                                              |                 |
| Calle                                                                           | Numero exterior                               |                                              | Numero Interior |
| Colonia                                                                         |                                               | Ciudad                                       |                 |
|                                                                                 |                                               |                                              |                 |
| Municipio                                                                       |                                               | Estado                                       |                 |
|                                                                                 |                                               | Contrato                                     |                 |
|                                                                                 |                                               |                                              |                 |

Se debe ingresar el RFC en su respectivo cuadro de texto y se da clic en Buscar. **RFC receptor** 

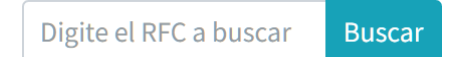

Al dar clic en Buscar se mostrarán datos diversos de dicha RFC, los cuales es posible modificar. Nótese que la ventana de búsqueda esta en dos secciones la primera sección de Datos obligatorios y la segunda sección de datos opcionales, forzosamente se debe llenar la sección de Datos obligatorios, pero se debe tener en cuenta que si se requiere que los datos opcionales, domicilio fiscal, salgan en la impresión de la factura se deberán llenar esos datos también.

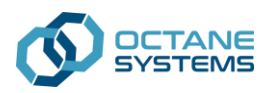

Datos obligatorios

#### **RFC** receptor

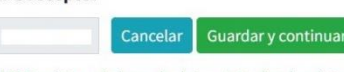

El RFC existe en la base de datos. Actualice los datos de ser necesario y guarde la información para continuar con el proceso o bien seleccione la acción Cancelar para regresar a la pantalla anterior

#### Razón Social

#### Razón Social CFDI 4.0

| Régimen fiscal (Nuevo para CFI | 01 4.0 - debe especificar el régimen fisc | cal del contribuyente) | Código postal   |
|--------------------------------|-------------------------------------------|------------------------|-----------------|
| Datos opcionales               |                                           |                        | ~               |
| Calle                          | Número exte                               | rior                   | Número interior |
|                                |                                           |                        |                 |
| Colonia                        |                                           | Ciudad                 |                 |
|                                |                                           |                        |                 |
| Municipio                      |                                           | Estado                 |                 |
| Company and the last           |                                           | Contacto               |                 |

Si el RFC se encuentra dado de alta en nuestra base de datos el formulario se completará con la información registrada y aparecerá el siguiente mensaje:

#### **RFC** receptor

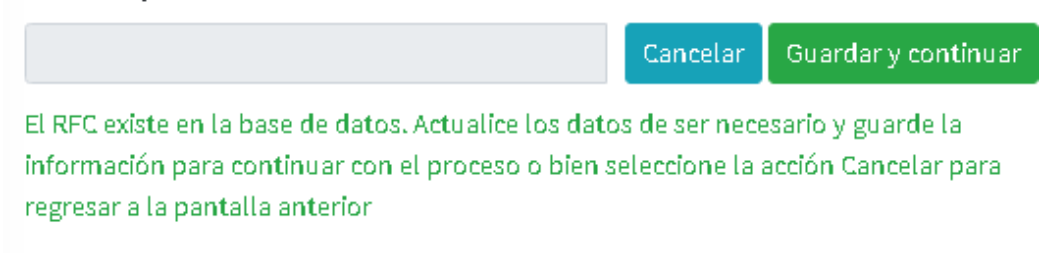

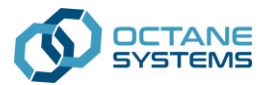

Si el RFC no se encuentra registrado en nuestra base de datos, aparecerá el siguiente mensaje y será necesario capturar la información para poder continuar con el proceso de registro.

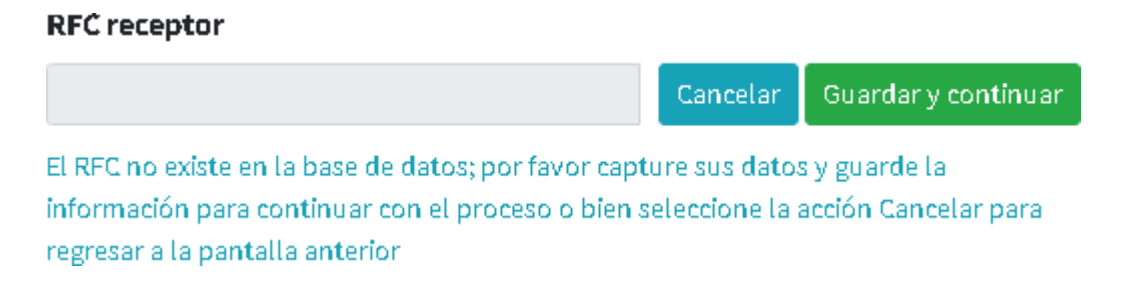

El RFC no puede quedar vacío, si damos clic en el botón de buscar sin haber capturado un RFC se mostrará el siguiente mensaje:

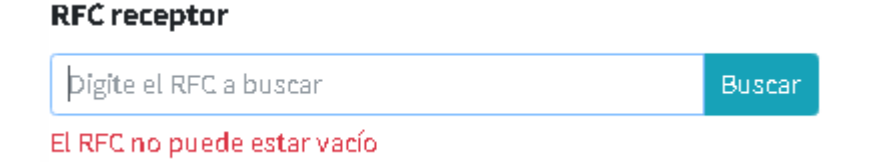

Si capturamos mal la información o el formato de RFC no es el correcto se mostrará el siguiente mensaje y será imposible continuar:

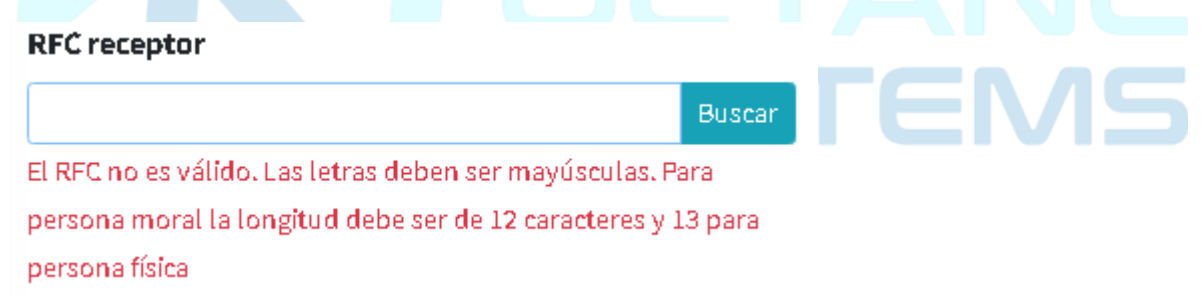

Para poder continuar debemos asegurarnos de que todos los campos estén capturados correctamente, para el CFDI 4.0 es necesario capturar la razón social tal y como está registrado en el SAT. En caso de ser persona Moral no se debe incluir el régimen societario. Esto en el campo Razón Social CFDI 4.0, como se muestra en la imagen, este campo no puede quedar vacío:

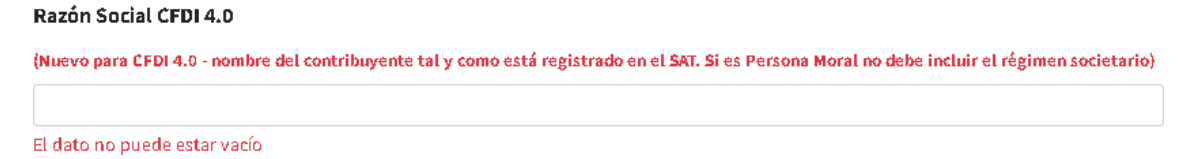

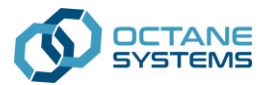

×

Además del régimen fiscal, también será necesario seleccionar el régimen fiscal alque corresponde el contribuyente, para esto debemos desplegar la lista que se muestra en el último campo del formulario:

Régimen fiscal (Nuevo para CFDI 4.0 - debe especificar el régimen fiscal del contribuyente)

--SELECCIONE UN REGIMEN FISCAL--

La lista desplegara los regímenes fiscales donde hay que seleccionar el registradodel contribuyente.

| SELECCIONE UN REGIMEN FISCAL                                                                         |
|----------------------------------------------------------------------------------------------------|
| 601 - General de Ley Personas Morales                                                                |
| 603 - Personas Morales con Fines no Lucrativos                                                       |
| 605 - Sueldos y Salarios e Ingresos Asimilados a Salarios                                            |
| 606 - Arrendamiento                                                                                  |
| 607 - Régimen de Enajenación o Adquisición de Bienes                                                 |
| 608 - Demás ingresos                                                                                 |
| 609 - Consolidación                                                                                  |
| 610 - Residentes en el Extranjero sin Establecimiento Permanente en México                           |
| 611 - Ingresos por Dividendos (socios y accionistas)                                                 |
| 612 - Personas Físicas con Actividades Empresariales y Profesionales                                 |
| 614 - Ingresos por intereses                                                                         |
| 615 - Régimen de los ingresos por obtención de premios                                               |
| 616 - Sin obligaciones fiscales                                                                      |
| 620 - Sociedades Cooperativas de Producción que optan por diferir sus ingresos                       |
| 621 - Incorporación Fiscal                                                                           |
| 622 - Actividades Agrícolas, Ganaderas, Silvícolas y Pesqueras                                       |
| 623 - Opcional para Grupos de Sociedades                                                             |
| 624 - Coordinados                                                                                    |
| 625 - Régimen de las Actividades Empresariales con ingresos a través de Plataformas Tecnológicas 🗾 🔻 |
| SELECCIONE UN REGIMEN FISCAL                                                                         |

Una vez completado el formulario continuamos dando clic en el botón Guardar y continuar en la opción la cual nos redirigirá a un nuevo formulario donde debemosingresar la información de la venta para generar nuestro CFDI.

Guardar y continuar

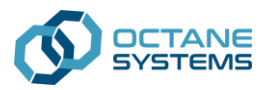

## Información de la venta

Para este punto, es necesario contar con la información de la venta que deseamos facturar, esta información la podrás encontrar en tu comprobante de consumo emitido por la estación de servicio o tienda Znack.

Toda la información deberá coincidir con los datos de la venta, se deberá ingresar la siguiente información para poder continuar.

| Generar CFDI                |                    |                 |                 |
|-----------------------------|--------------------|-----------------|-----------------|
| RFC receptor                | Razón Social       |                 |                 |
|                             |                    |                 |                 |
| Código facturación  ?       | Verificar Cambiar  |                 |                 |
| Estación                    | Fecha:             | Número de venta | Importe total   |
| Forma de pago               |                    | Uso CFDI        | Generar factura |
| Folio factura               | Correo electrónico |                 | Enviar XML/PDF  |
| Descargar XML Descargar PDF |                    |                 |                 |
| 📀 Código de fa              | cturación.         |                 |                 |
| Sumero de e                 | stación.           |                 |                 |
| 📀 Fecha de la 🗤             | venta.             |                 |                 |
| Sumero de v                 | enta.              |                 |                 |
| Importe total.              |                    |                 |                 |
| Sorma de page               | go.                |                 |                 |
| \land Uso de CFDI           | l.                 |                 |                 |

La información de la venta podrás encontrarla impresa en la nota de venta de la siguiente manera:

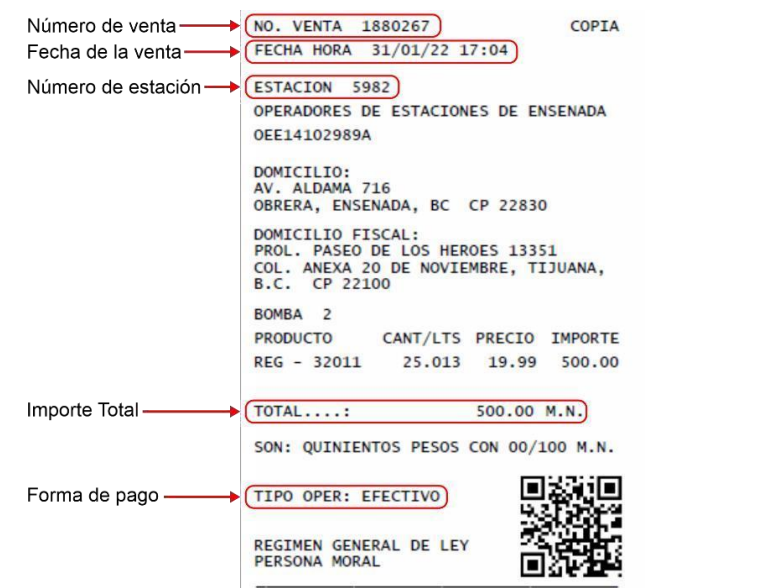

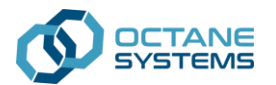

Se debe ingresar el Código facturación de manera obligatoria. Como guía para saber cómo localizar el código de facturación en la nota de venta pase el apuntador del ratón en el signo de interrogación que está a la derecha de la etiqueta de Código facturación y se mostrará una imagen como la que está a continuación de este párrafo:

| FC receptor              | Razón Social                               |                                          |                             |                  |
|--------------------------|--------------------------------------------|------------------------------------------|-----------------------------|------------------|
|                          |                                            |                                          |                             |                  |
| ódigo facturación (?     | 0                                          |                                          |                             |                  |
|                          | Este campo es requerido. La imag           | en de ejemplo es una guía para localizar | el código de facturación en | la nota de venta |
|                          |                                            |                                          |                             |                  |
| OMBA                     |                                            |                                          |                             |                  |
| PRODUCTO CANT/LTS PR     | RECIO IMPORTE                              | *** DUPLIC                               | CADO ***                    |                  |
| REG -                    | CHOR                                       | ZNHK                                     | 64 DE CU DEC. 6004          | 71 64 64 6       |
| TOTAL .                  | STIRK                                      | TKET RENDINTENTO CORENCIAL               | SH DE LV KFU: SKUI          | /0104/35         |
|                          | Carre                                      | tera al seronuerto 1-0 Co                | 1 Dtay Universidad          | Tijuana          |
| ON: PI<br>00/100 M.N.    | ESOS CON                                   | Raia California                          | C D 22510                   | , iijuana        |
| IPO OPER:                |                                            | *** UENT                                 |                             |                  |
|                          | Fecha:                                     |                                          | Folio:                      | PAE00016660      |
| REGIMEN GENERAL DE LEY   | Caja: E                                    |                                          | ZNAK PLA                    | ZA AMERICANA     |
| PERSONA MORAL            | Cajero:                                    | ELIAS V                                  | Tipo de Ca                  | nbio: \$ .00     |
| utilice el siguiente     | CANT. AP                                   | TICULO                                   |                             | IMPORTE          |
| facturación en buzonfact | turas.com para 1 RE                        | GULAR PET COCA COLA BOTELL               | .A 450 ML                   | .00              |
| generar su comproban     | Su Ahorr                                   | a: \$0.00                                |                             | TOTAL \$ .00     |
|                          | ATE Free Free Free Free Free Free Free Fre |                                          |                             | PAGOS            |
| Por disposición fiscal   | cuenta con 2                               | 1                                        |                             | \$ .00           |
| lias para fac            | turar en Su Landi                          |                                          | AS A SUDEDENCTOS            | \$ .00           |
| emas de fac              | turación:                                  | FELICITALIUNES QUEJ                      | H2 Y SUGENENCIHS            | 3030 007         |
| uejas y sug              | gerencias;                                 | condertenceseznaktiendes.                |                             | 100 9020         |
| tencionaclientes@tesorc  | ogasolineras.co                            | facturacion8zos                          | aktiondas my                |                  |
| (adi                     |                                            | - Codigo Facturacion                     | 1: 410337989030             |                  |
|                          |                                            | FALLENT TALLENT                          | 000                         |                  |

El botón Cambiar permite volver a ingresar el código de facturación.

Si se ingresa un código de facturación válido sólo se deberán ingresar la Forma de Pago y el Uso CFDI, debido a que los demás datos se mostrarán de forma automática.

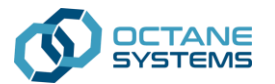

Una vez capturados correctamente los datos de la venta hacemos clic en el botón

Generar factura

donde el sistema validara que información registrada coincida con los datos capturados anteriormente.

Si capturamos un numero de venta que no existe, aparecerá el siguiente mensaje:

Este numero de transaccion no existe. Valide la información de la nota de venta e intente de nuevo

Si algún otro dato no coincide con la información registrada de la venta aparecerá el siguiente mensaje:

Los datos de la venta son erroneos; por favor revise la información e intente de nuevo

Si la información ingresada en el portal es correcta se imprimirá un mensaje en pantalla que indicara que la factura fue generada exitosamente.

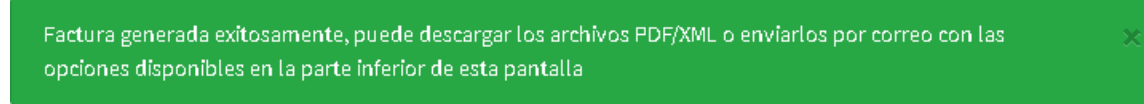

Aparecerá el folio de la factura generada en la parte inferior del formulario ①, se podrán enviar los archivos al correo default del cliente o bien, enviar a otro correo electrónico valido ② y se habilitarán los botones de descarga XML y PDF ③.

| Folio factura 🗸 | Correo electrónico |                | (1)      |
|-----------------|--------------------|----------------|----------|
| BI-186729       | CORREO@INFO.COM.MX | Enviar XML/PDF | ]←2      |
| Descargar XML   | Descargar PDF      |                | <u> </u> |

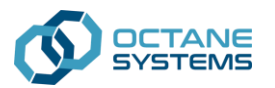

## Descargar factura

Para descargar un comprobante fiscal a través del portal es necesario ingresar a la opción **Descargar XML y PDF** esto puede hacerse desde la página principal en las opciones 5 y 7 señaladas al inicio de este documento (Página principal).

Esta opción te redirigirá a un nuevo formulario donde será necesario ingresar el RFC del receptor y el folio interno de la factura, para continuar hay que hacer clic en el botón **Buscar**.

| escarga      | factur  | а             |         |         |      |       |          |      |       | Inicio       | / Buscar fact |
|--------------|---------|---------------|---------|---------|------|-------|----------|------|-------|--------------|---------------|
| RFC receptor |         | Folio i       | interno | Ви      | scar |       |          |      |       |              |               |
| RFC receptor | Factura | Fecha Factura | Estatus | Importe | IVA  | Total | Estación | Zona | Marca | Fecha correo | Opciones      |
|              |         |               |         |         |      |       |          |      |       |              |               |
|              |         |               |         |         |      |       |          |      |       |              |               |

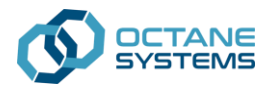

x

### Información incorrecta

En dado caso de que la información proporcionada no sea válida, aparecerá un recuadro con la siguiente leyenda:

No se encontró una factura con esos datos; por favor intente de nuevo

En este caso es necesario corroborar la información proporcionada y volver a intentarlo. Si necesitas ayuda puede comunicarte a nuestras líneas de atención a clientes.

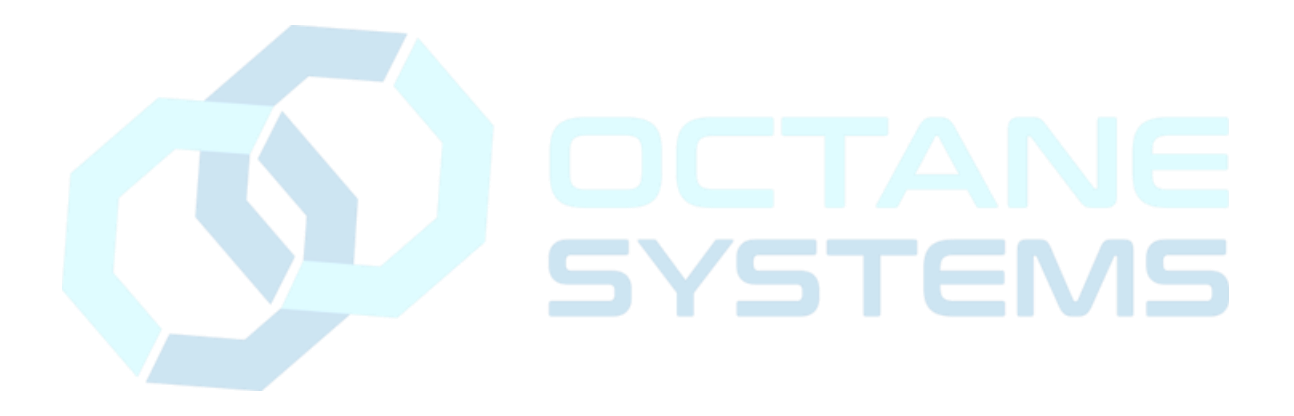

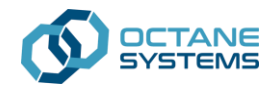

## Descarga de XML y PDF

Si la información ingresada en el portal es correcta, aparecerá una lista de coincidencias con el RFC y folio interno solicitados.

| escarga      | r factura |               |         |             |     |       |          |      | Regresar | / Buscar fac |
|--------------|-----------|---------------|---------|-------------|-----|-------|----------|------|----------|--------------|
| RFC receptor |           | Folio inter   | rno     |             |     |       |          |      |          |              |
|              |           |               |         | Buscar otro |     |       |          |      |          |              |
| RFC receptor | Factura   | Fecha Factura | Estatus | Importe     | IVA | Total | Estación | Zona | Marca    | Opciones     |
|              |           |               |         |             |     |       |          |      |          | 🔁 ا 🕄 ا      |

Además, se habilitarán las opciones de descarga XML y PDF, también podrá enviar los archivos por correo electrónico al correo previamente registro o bien, cambiar el correo electrónico.

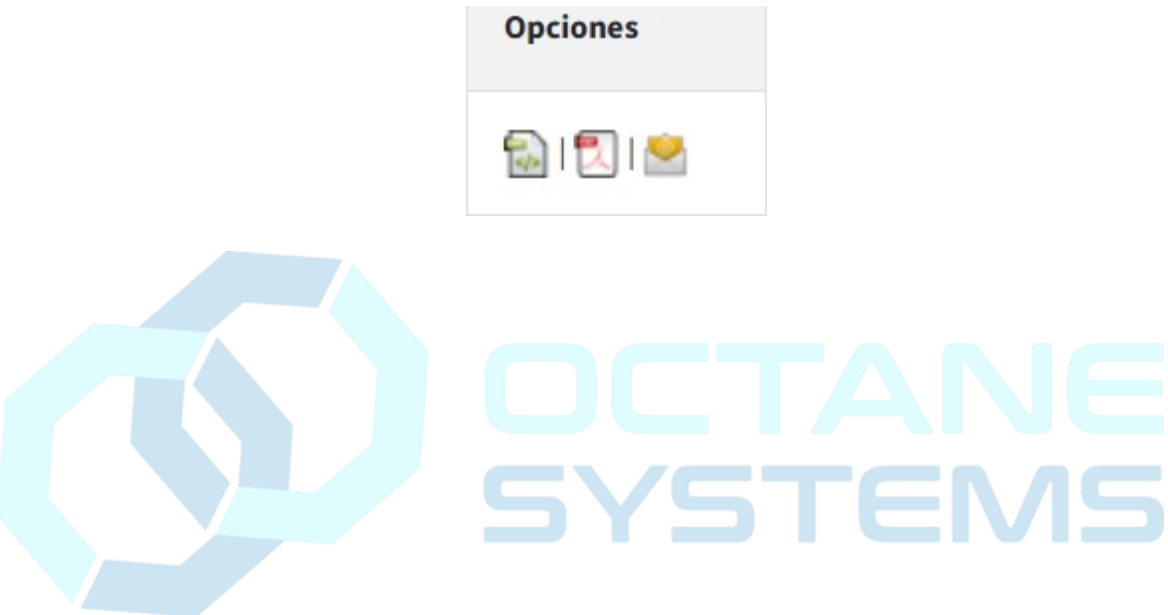

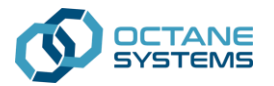

## Ejemplo de CFDI 4.0

|              | ACUTASULINER<br>000-0000117120<br>UTOSERVICIO BEI<br>sgimen Fiscal: 601<br>C: ABE051012R65<br>OL. PASEO DE LOS J<br>ULANA, BAJA CALIF<br>L: 423 27 26<br>IGAR Y FECHA DE E<br>CULENTE | AS<br>NITEZ<br>General de Ley Personas Morales<br>HEROES #13351, COL. ANEXA 20 DE N<br>ORNIA CP 22100<br>XPEDICIÓN: LIBRAMIENTO SUR #729                                                                                                    | VOVIEMBRE<br>95, COLONIA                                                                                                    | FACTURA<br>FOLIO FISCAL SAT<br>64BEF1DD-AFA6-4992-9321-8F6<br>B<br>NO. CERTIFICADO CSD FOLIO IN<br>00001000000501221583BX-0466<br>NO. CERTIFICADO SAT FECHA I<br>000010000005042049712022-06-                                                                                                    | 3E9D1F<br>ITERNO<br>02<br>DE TIMBRADO<br>-29T07:25:45                                                                                                    |
|--------------|----------------------------------------------------------------------------------------------------|----------------------------------------------------------------------------------------------------|----------------------------------------------------------------------------------------------------|----------------------------------------------------------------------------------------------------|----------------------------------------------------------------------------------------------------|
| )C122030AB   | 5 R                                                                                                    | REGIMEN FISCAL: 612 - Perso                                                                                                    | onas Físicas con Actividades E                                                                                                    | Empresariales y Profesionales                                                                                                    |                                                                                                    |
| ENCINO 26    | 30 ZONA CENTRO                                                                                                    | CP 22500 TIJUANA B.C.                                                                                                    |                                                                                                    | DEPOS CONT                                                                                                    |                                                                                                    |
| LTR          | 15101514                                                                                                    | PL/19304/EXP/ES/2016-142168<br>4                                                                                                    | GASOLINA REGULAR<br>MIN. 87 OCTANOS                                                                                                    | 19.47109                                                                                                    | 463.82                                                                                                    |
|              |                                                                                                    |                                                                                                    |                                                                                                    |                                                                                                    |                                                                                                    |
| _ETRA : QUIN | NIENTOS PESOS C                                                                                                    | ON 00/100 M.N.                                                                                                    |                                                                                                    | SUBTOTAL                                                                                                    | \$463.82                                                                                                    |
|              | NIENTOS PESOS C                                                                                                    | ON 00/100 M.N.                                                                                                    |                                                                                                    | SUBTOTAL<br>IVA 8%                                                                                                    | \$463.82<br>\$36.18                                                                                                    |
|              | II<br>AI<br>Ref<br>PR<br>TIL<br>TE<br>LL<br>OMBRE DEL<br>OCI22030AB<br>ENCINO 26<br>UNIDAD<br>LTR                                                                                     | 13000-0000117120<br>AUTOSERVICIO BEI<br>Regimen Fiscal: 601 -<br>RFC: ABE051012R65<br>PROL. PASEO DE LOS<br>TUUANA, BAJA CALIF<br>TEL: 423 27 26<br>LUGAR Y FECHA DE E<br>OMBRE DEL CLIENTE<br>DC122030AB5<br>ENCINO 2630 ZONA CENTRO<br>UNIDAD CLAVE PROD<br>LTR 15101514 | 13000-0000117120         AUTOSERVICIO BENITEZ         Regimen Fiscal: 601 - General de Ley Personas Morales         RFC: ABE051012R65         PROL. PASEO DE LOS HEROES #13351, COL. ANEXA 20 DE N         TIJUANA, BAJA CALIFORNIA CP 22100         TEL: 423 27 26         LUGAR Y FECHA DE EXPEDICIÓN: LIBRAMIENTO SUR #72         OMBRE DEL CLIENTE         DCL22030AB5       REGIMEN FISCAL:       612 - Perso         ENCINO 2630 ZONA CENTRO CP 22500 TIJUANA B.C.         UNIDAD       CLAVE PROD       NUM IDENTIFICACION         LTR       15101514       PL/19304/EXP/ES/2016-142168 | 13000-0000117120         AUTOSERVICIO BENITEZ         Regimen Fiscal: 601 - General de Ley Personas Morales         RFC: ABE051012R65         PROL. PASEO DE LOS HEROES #13351, COL. ANEXA 20 DE NOVIEMBRE         TJUANA, BAJA CALIFORNIA CP 22100         TEL: 423 27 26         LUGAR Y FECHA DE EXPEDICIÓN: LIBRAMIENTO SUR #7295, COLONIA         OMBRE DEL CLIENTE         DC1222030AB5       REGIMEN FISCAL:       612 - Personas Físicas con Actividades I         ENCINO 2630 ZONA CENTRO CP 22500 TIJUANA B.C.         UNIDAD       CLAVE PROD       NUM IDENTIFICACION       DESCRIPCION         LTR       15101514       PL/19304/EXP/ES/2016-142168       GASOLINA REGULAR | FACTURA         T3000-0000117120         AUTOSERVICIO BENITEZ         Regimen Fiscal: 601 - General de Ley Personas Morales         RFC: ABEO51012R65       PROL PASEO DE LOS HEROES #13351, COL. ANEXA 20 DE NOVIEMBRE         TUUNANA, BAA CALIFORNIA CP 22100       TUUANA, BAA CALIFORNIA CP 22100         TEL: 423 27 26       LUGAR Y FECHA DE EXPEDICIÓN: LIBRAMIENTO SUR #7295, COLONIA       NO. CERTIFICADO SAT FECHA 10         OMBRE DEL CLIENTE         DCL22030AB5       REGIMEN FISCAL: 612 - Personas Fisicas con Actividades Empresariales y Profesionales         ENCINO 2630 ZONA CENTRO CP 22500 TIJUANA B.C.         VINIDAD       CLAVE PROD       NUM IDENTIFICACION       DESCRIPCION       PRECIO UNIT         LTR       15101514       PL/19304/EXP/ES/2016-142168       GASOLINA REGULAR       19.47109 |

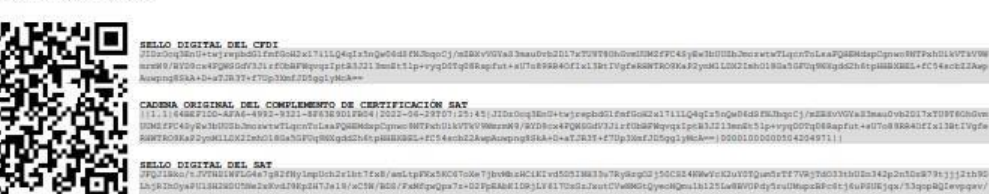

ESTE DOCUMENTO ES UNA REPRESENTACIÓN IMPRESA DE UN CEDI

PARA OBTENER SU COMPROBANTE FISCAL DIGITAL POR INTERNET (CFDI) VSITE EL SITIO http://www.buzonfacturas.com